## iPad Help 'I have forgotten my iPad passcode'

## 1) If you can see the Wi-Fi icon 🗢

• Email: <u>ipadinfo@ilkleygs.co.uk</u> leave the iPad switched on we and we may be able to unlock it remotely.

## 2) If you can't up see the Wi-Fi icon we can erase and restore the iPad at school.

- Please email: <u>ipadinfo@ilkleygs.co.uk</u> to arrange a time for you to drop off your iPad at reception, currently IT staff are only in Wednesday morning
- We will need the student's windows login details.
- We will email you when it is done and leave it in the foyer by main reception ready for you to pick up.

## 3) If you can't see the Wi-Fi icon you can erase and restore the iPad from home.

- Install iTunes: <u>https://www.apple.com/uk/itunes/</u>
- Follow these instructions for wiping the iPad: <u>https://support.apple.com/en-gb/HT204306</u>
- Then restore it from backup using <u>studentusername@appleid.ilkleygs.co.uk</u> and the password is the last four digits of their username.
- Please email <u>ipadinfo@ilkleygs.co.uk</u> if the passcode doesn't work and we will reset it, **or** you were successful in restoring the iPad so can check all the settings have installed correctly.